## Synlait

## **SYNLAIT TRAINING GUIDE**

## **ACCOUNT ADMINISTRATION**

- CONFIDENTIAL -

# Synlait

ACCOUNT ADMINISTRATION/BASIC CONFIGURATION SETTINGS

- CONFIDENTIAL

- CONFIDENTIAL -

This section is designed for the **Administrator** of your Ariba Network Account in order to complete registration, perform account configurations and create additional user accesses to the account.

Please refer to the instructions provided by **Synlait** to know which sections are mandatory to complete before starting transacting documents

If you are using a **Standard Account**, you can also visit <u>this</u> <u>page</u> for dedicated instructions.

#### **Complete your Profile**

- 1. Select Company Profile from the Account Settings dropdown menu.
- 2. Complete all suggested fields within the tabs to best represent your company.

Note: The more complete a profile, the higher the likelihood of increasing business with existing and prospective customers

| 0                    |                                                                                |                                                              |
|----------------------|--------------------------------------------------------------------------------|--------------------------------------------------------------|
| koner konge          |                                                                                |                                                              |
| My Account           | C. free                                                                        |                                                              |
| ink User IDs         |                                                                                |                                                              |
| ontact Administrator |                                                                                |                                                              |
| enii's - TEST        | iny Profile                                                                    | Save Close                                                   |
| NID: AN01012436258-T | Z) Business (1) Marketing (3) Contacts Certifications (1) Additional Documents |                                                              |
| ompany Profile       | ates a required field                                                          | Public Profile Completeness                                  |
| ettings              |                                                                                | Short Description                                            |
| ogout                | Company Name Other names, if any:                                              | Website<br>Certifications<br>D-U-N-S Number<br>Business Type |
|                      | Networkst: ANOI012436256-T ①                                                   | Company Description<br>Company Logo                          |
|                      | Short Description:                                                             | Share Your Public Profile                                    |
|                      | Website:                                                                       | Click here to get your Ariba badge.                          |
|                      | Privacy Statement: SAP Arba Privacy Statement 🗸                                | Find us on Arths Network                                     |
|                      | Address                                                                        |                                                              |
|                      | Address 1:* Rue du Commerce                                                    | View Public Profile                                          |
|                      | Address 2:                                                                     | Profile Visibility Settings                                  |
|                      | Postal Code: * 284065                                                          |                                                              |
|                      | City:* Nyons                                                                   |                                                              |
|                      | State: Select V                                                                |                                                              |
|                      | assequentiation Leave land                                                     |                                                              |

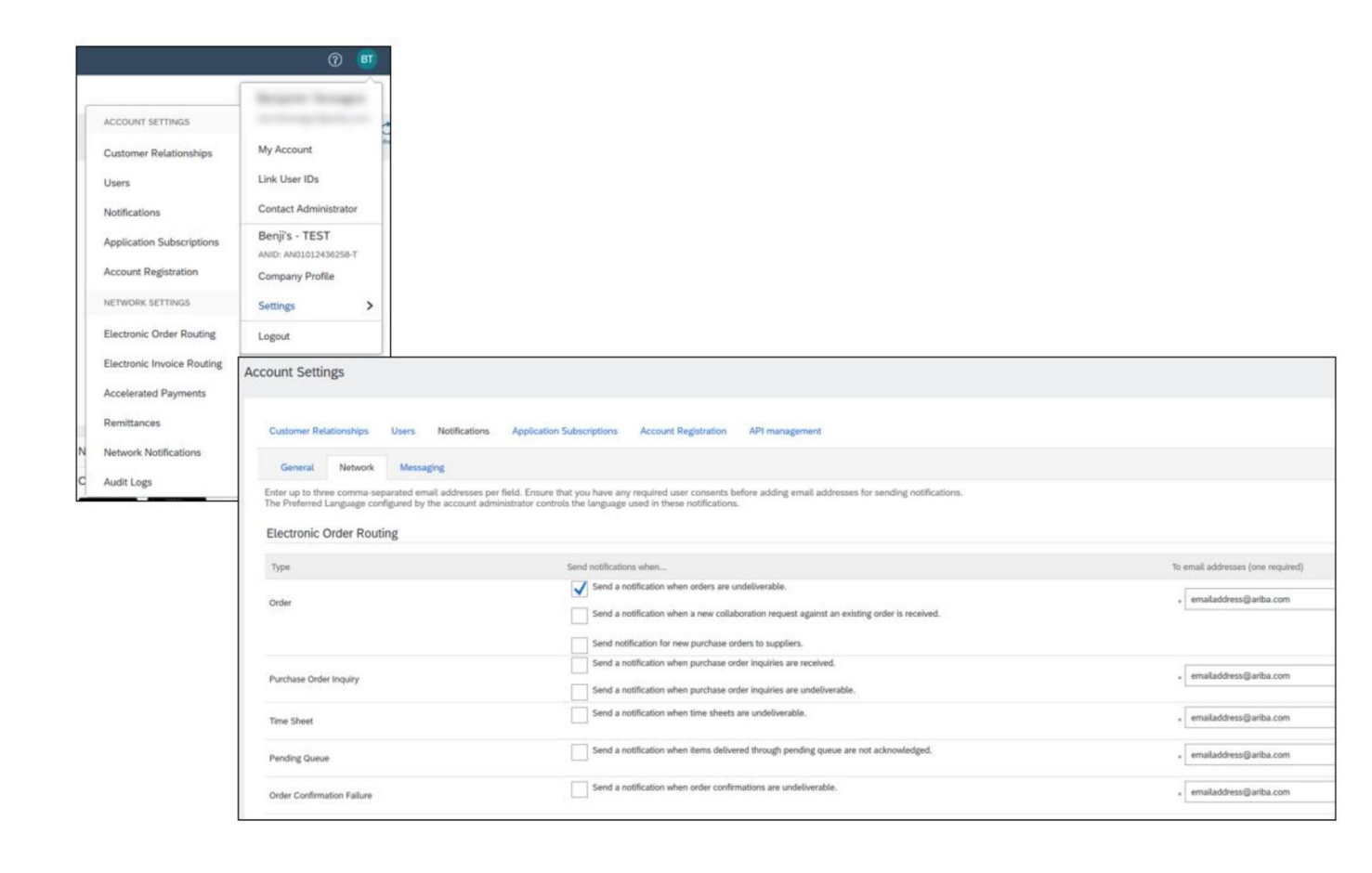

#### **Configure Your Email Notifications**

The Network Notifications section indicates which system notifications you would like to receive and allows you to designate which email addresses you would like to send them to:

1. Click on Notifications under Account Settings.

2. Switch to the Network tab.

3. You can enter up to 5 email addresses per notification type.

You must separate each address with a comma but NO space between the emails.

#### **Complete Enablement Tasks**

- 1. From home screen, select the Enablement Tab.
- 2. Click on the *Enablement Tasks are pending* link.
- 3. Select necessary pending tasks for completion.

Note: Some pending tasks may be for your customer. They will not go away until your customer completes them.

| Tasks                        |         |
|------------------------------|---------|
| 1 Enablement Tasks are pendi | 2<br>ng |
| Update Profile Information   | 85%     |

|   |                | Enablement Tasks                      |                                       |                         |
|---|----------------|---------------------------------------|---------------------------------------|-------------------------|
|   |                | View details of all pending tasks and | complete them. Click the associated I | ink to complete a task. |
|   | Activity Name  | Date Due                              | Total Tasks                           | My Pending Tasks        |
| • | Account        | 26 Feb 2016                           | 4                                     | 0                       |
| • | Purchase Order | 1 Apr 2016                            | 2                                     | 0                       |
|   |                |                                       |                                       |                         |

#### **Connecting to your Existing Account**

1. Click on the *Tasks* link to configure your account or click *Electronic Order Routing* from the main menu.

2. Choose one of the following routing methods:

• Online (Default): Orders are received within your AN account, but notifications are not sent out.

• Email (Recommended): Email notifications are sent out, and can include a copy of the PO, when orders are received within your AN Account. This is the only available option for Standard Accounts.

The other options are relevant if you choose to start an integration project between your system and Ariba Network

3. Select "Same as new catalogue orders without attachments" for the other document types to automatically have the settings duplicated, or set the rest of the settings according to your preference

4. Configure e-mail notifications. It is recommended to activate the notification for undeliverable orders.

goodsupplier@ariba.com

| notifications when              | NOTE: You can enter up | to 5 email addresses, s | separated by a com | nma and no space |
|---------------------------------|------------------------|-------------------------|--------------------|------------------|
| Send a notification when orders | are undeliverable.     |                         |                    | -                |

| Send a notification | when a new | collaboration | request | against | an existing | order | is | receive | ed |
|---------------------|------------|---------------|---------|---------|-------------|-------|----|---------|----|

Send notification for new purchase orders to suppliers

New Orders

Document Type

Attachments

Document Type

Catal

Catal

Non-

Catalog Orders without Attachments

Catalog Orders with Attachments

Non-Catalog Orders with Attachments (i)

Non-Catalog Orders without

Change/Cancel Orders

Notifications

Type

Order

**Routing Method** 

 $\mathbf{v}$ 

without attachments V

without attachments

without attachments V

Send notifications when...

Online

Online

**cXML** 

Email

EDI

Fax

Routing Method

**cXML** Pending Queue

- CONFIDENTIAL -

#### **Select Electronic Invoice Routing Method**

- 1. Select *Electronic Invoice Routing* from the main menu.
- 2. Keep the method on Online (unless instructed otherwise by our Integration Team).
- 3. Configure the Notifications. It is recommended to activate notifications related to updated and rejected invoices.

| General Tax Invoicing and Arch | niving               |                                                                         |
|--------------------------------|----------------------|-------------------------------------------------------------------------|
| Capabilities & Preferences     |                      |                                                                         |
| Sending Method                 |                      |                                                                         |
| Document Type                  | Routing Method       | Options                                                                 |
| Invoices                       | Online 🗸             | Return to this site to create invoices                                  |
| Customer Invoices              | Online 🗸             | Save in my online inbox                                                 |
| Notifications                  |                      |                                                                         |
| Туре                           | Send notifications w | ren To en                                                               |
| Invoice Failure                | Send a notificat     | ion when invoices are undeliverable or rejected.                        |
| Invoice Status Change          | Send a notificat     | ion when invoice statuses change.                                       |
| Invoice Created Automatically  | Send a notificat     | ion when an invoice is created automatically on behalf of your company. |
|                                |                      |                                                                         |

|                                                                       | General               | Tax Invoicing and Archiving |                            |                                             |                         |
|-----------------------------------------------------------------------|-----------------------|-----------------------------|----------------------------|---------------------------------------------|-------------------------|
|                                                                       | Tax Informa           | ation                       |                            |                                             |                         |
|                                                                       |                       |                             | Tax Classification:        | (no value)                                  | ~                       |
|                                                                       |                       |                             | Taxation Type:             | (no value) 🗸 🗸                              |                         |
| Invoicing Tax Information                                             |                       |                             | Tax ID:                    | FRxxxxxx                                    | (i) Do not enter dashes |
| Your GST/Tax/VAT information                                          | ation can             |                             | State Tax ID:              |                                             | Do not enter dashes     |
| appear automatically in yo                                            | our invoices          | 6                           | Regional Tax ID:           |                                             | Do not enter dashes     |
| 1. Select <i>Electronic Invoic</i><br><i>Routing</i> from the main me | <mark>e</mark><br>nu. |                             | Vat ID:                    | FRXXXXXX                                    |                         |
| 2. Choose the tab <i>Tax Inverse Archiving</i> .                      | oicing &              |                             | VAT Registration Document: | VAT Registered <no document=""> Upload</no> |                         |
| 3. Add the relevant referent the header <i>Tax Information</i>        | nces under<br>n.      |                             | Tax Clearance Number:      | Tax Clearance                               |                         |
|                                                                       |                       |                             | Tax Clearance Document:    | <no document=""><br/>Upload</no>            |                         |
|                                                                       |                       |                             | Tax Clearance Expiry Date: |                                             |                         |

|                      | Invoice Archival                                                                                                    |                                                                                                    |
|----------------------|----------------------------------------------------------------------------------------------------|----------------------------------------------------------------------------------------------------|
|                      | Ariba Network can archive your invoices in zip format.) The zip files are not included in the Data Retention service and are deleted after three m<br>collect all the corresponding invoice details before it can start archiving your invoices. If you do not want Ariba Network to wait for a 30-day period | onths. Specify how often you want Ariba Network to archive your invoices. Based on the option you have selected, Ariba Network automatically waits for a 30-day period to<br>od, then additionally select the Archive Immediately check box. You can download archived invoices from the Outbox > Archived Invoices page.                                       |
|                      | Configure Invoice Archival                                                                                                    | Invoice Archival                                                                                                    |
|                      | Long-Term Document Archiving                                                                                                    | Ariba Network can archive your invoices in zip format.) The zip files are not included in the Data Retention service and are deleted after three months. Specify how often you corresponding invoice details before it can start archiving your invoices. If you do not want Ariba Network to wait for a 30-day period, then additionally select the Archive Im |
|                      | Enabling Long-term archiving of invoices allows you to archive tax invoices for the time span required by the tax authorities in your country. Aribu<br>Document Archive > Archived Documents page for auditing purposes.                                                                                     | Twice Daily                                                                                                    |
|                      | Enable long-term invoice archiving. See the terms and policies for the optional document archiving service. To view                                                                                                    | Daily                                                                                                    |
|                      |                                                                                                    | () Weekly                                                                                                    |
|                      |                                                                                                    | Every Two Weeks                                                                                                    |
| Invoice Archival     |                                                                                                    | Monthly                                                                                                    |
| Ariba Network can ar | chive your invoices in zip format at the frequency of                                                                                                    | Archiving Start Time: 11 PM 🗸 : 🖸 Etc/GMTO 🛈                                                                                                    |
| your choice. You can | download your archived invoices from Outbox >                                                                                                    | Archive Immediately                                                                                                    |

your choice. You can Archived Invoices.

#### 1. On the *Electronic Invoice Routing* page, choose the tab *Tax Invoicing* & Archivina.

2. Click Configure Invoice Archival.

3. Choose the archival frequency. If you have an online archival solution in place, you can have the archived invoices sent automatically to your secure URL.

#### **Long-Term Document Archiving**

You can decide to enable the long-term archiving of your invoices. This is optional and free but is not available in all countries. Please refer to the Terms & Policies and to the list of countries prior to enabling this option.

| Twice Daily                                                    |   |
|----------------------------------------------------------------|---|
| Daily                                                          |   |
| Weekly                                                         |   |
| Every Two Weeks                                                | - |
| Monthly                                                        |   |
| Archiving Start Time: 11 PM 🗸 : 🖸 Etc/GMTO (i)                 |   |
| Archive Immediately                                            |   |
| Stop Update Frequency                                          |   |
| The next archive file will be available on 07/02/2020          |   |
| Send archived invoice files to the pending queue for download. |   |
| Send archived invoice files to the Archive Delivery URL.       |   |
| Archive Delivery URL:                                          |   |
| Save Delivery Option                                           |   |

#### **Invoice Archival**

1. From the Company Settings dropdown menu, select Remittances.

#### **Remittance Information / ID**

2. Click Create to create new company remittance information, or Edit, if you need to change existing information.

3. Clients may ask you to assign IDs to your addresses so they can refer to the addresses uniquely. In such cases, fill in the provided ID in the field next to the customer's name.

#### **Payment Methods**

4. If you are asked to add your payment method and/or banking information, make sure to tick the box *Include Bank Account Information in invoices*, choose your preferred payment method then complete all required fields under ACH or Wire Transfer.

5. Click on OK when done

If you have more than one remittance address, select one as a default. If needed, assign Remittance IDs for this address for each of your customers. . Each client can assign different IDs.

| A Do not enter personal bank accourt                                                                                                    | nt information. Enter only corporate bank of                                 | etails.                |               |                                   |    |  |
|----------------------------------------------------------------------------------------------------|------------------------------------------------------------------------------|------------------------|---------------|-----------------------------------|----|--|
| Indicates a required field                                                                                                    |                                                                              |                        |               |                                   |    |  |
| Remittance Address                                                                                                    |                                                                              |                        |               |                                   |    |  |
|                                                                                                    |                                                                              |                        | 1             |                                   |    |  |
|                                                                                                    | Address 1."                                                                  | 1.                     |               |                                   |    |  |
|                                                                                                    | Address 2:                                                                   |                        |               |                                   |    |  |
|                                                                                                    | Address 3.                                                                   |                        |               |                                   |    |  |
|                                                                                                    | City:*                                                                       |                        |               |                                   |    |  |
|                                                                                                    | State:*                                                                      | Alabama [US-AL]        | ~             |                                   |    |  |
|                                                                                                    | Zip:+                                                                        |                        |               |                                   |    |  |
|                                                                                                    | Country.*                                                                    | United States [USA]    |               | ~                                 |    |  |
|                                                                                                    | Contact                                                                      | Select contact 🗸       |               |                                   |    |  |
|                                                                                                    |                                                                              | Make this address de   | Mault         |                                   |    |  |
|                                                                                                    |                                                                              | Factoring Service      | D             |                                   |    |  |
|                                                                                                    |                                                                              | -                      |               |                                   |    |  |
|                                                                                                    |                                                                              |                        |               |                                   |    |  |
| Customer 1                                                                                                    |                                                                              |                        | Remittance ID |                                   |    |  |
|                                                                                                    |                                                                              |                        |               |                                   |    |  |
| Ber's Company - TEST                                                                                                    | Involces.                                                                    |                        |               |                                   |    |  |
| Berts Company - TEST Include Bank Account Information in Payment Methods Preferred Payment Method:                                                                                                    | Select method                                                                |                        |               |                                   |    |  |
| Ben's Company - TEST Include Bank Account Information in Payment Methods Preferred Payment Method: ACH                                                                                                    | Select method                                                                |                        |               |                                   |    |  |
| Ben's Company - TEST Include Bank Account Information in Payment Methods Preferred Payment Method: ACH Account Name:                                                                                                    | Select method                                                                |                        |               |                                   |    |  |
| Berls Company - TEST  Include Bark Account Information in  Payment Methods  Preferred Payment Method:  ACH  Account Name:  Account N                                                                                                    | Select method                                                                | ]                      |               |                                   |    |  |
| Berls Company - TEST Include Bank Account Information in Payment Methods Preferred Payment Method: ACH Account Name: Account N                                                                                                    | Select method v                                                              | ]                      |               |                                   |    |  |
| Berls Company - TEST Include Bank Account Information in Payment Methods Preferred Payment Method: ACCH Account Name: Account Name: Confirm Account #: Account #: Acc | Select method v                                                              | ]                      |               |                                   |    |  |
| Berls Company - TEST Include Bark Account Information in Payment Methods Preferred Payment Method: ACH Account Name: Account 8: Account 8: Account 8: Account 7: Account 7: ABA:                                                                                                    | Select method v                                                              | ]<br>Inty              |               |                                   |    |  |
| Ben's Company - TEST  Include Bark Account Information in  Payment Methods  Preferred Payment Method:  ACH  Account Name: Account #: Account #: | Select method v<br>Select account type v<br>US Bank d<br>US Bank             | ndy<br>Indy            |               |                                   |    |  |
| Berls Company - TEST  Include Bark Account Information in  Payment Methods  Preferred Payment Method:  ACH  Account Name: Account #: Account #: Account #: Account Type: ABA: Confirm ABA: Bark Name:                                                                                                    | Select method v Select account type v US Bank o US Bank o                    | nty<br>Inty            |               |                                   |    |  |
| Berls Company - TEST  Include Bark Account Information in  Payment Methods  Preferred Payment Method:  ACH  Account Name: Account a: Confirm Account a: Account Type: ABA: Confirm ABA: Bark Name: Branch Normer                                                                                                    | Select method v Select account type v US Bank ( US Bank (                    | ]<br>miy<br>miy        |               |                                   |    |  |
| Berls Company - TEST Include Bank Account Information in Payment Methods Preferred Payment Method: ACCH Account Name: Account R: Confirm Account R: Account Type: ABA: Bank Name: Branch Name:                                                                                                    | Involces.  Select method  Select account type  US Bank ( US Bank ( US Bank ( | niy<br>niy             |               |                                   |    |  |
| Berls Company - TEST Include Bark Account Information in Payment Methods Preferred Payment Method: ACH Account Name: Account R: Account R: Account R: Account R: Account Type: ABA: Bark Name: Branch Name: Branch Name: WIRE TRANSFER                                                                                                    | Involces.  Select method  Select account type  US Bank d US Bank d           | ]<br>hely<br>hely<br>] |               |                                   |    |  |
| Ben's Company - TEST  Include Bank Account Information in Payment Methods  Preferred Payment Method:  ACH  Account Name:  Account R:  Confirm Account R:  Account Type:  ABA:  Confirm ABA:  Bank Name:  Branch Name:  Branch Name:  MIRE TRANSFER  emeticiany Bank                                                                                                    | Involces.  Select method  Select account type  US Bank ( US Bank ( US Bank ( | niy                    |               | Corresponding Bank                |    |  |
| Ben's Company - TEST  Include Bank Account Information in Payment Methods  Preferred Payment Method:  ACH  Account Name:  Account R:  Account R:  Account R:  Account R:  Bank Name:  Branch Name:  MIRE TRANSFER  wolkcary Bank  Account Name:                                                                                                    | Involces.                                                                    | nty<br>nty             |               | Corresponding Bank<br>Account Nam | к  |  |
| Ben's Company - TEST  Include Bank Account Information in Payment Methods  Preferred Payment Method:  ACH  Account Name: Account A: Account A: Bank Name: Bank Name:  | Involces.                                                                    | rely<br>Hely<br>]      |               | Corresponding Bank<br>Account Nam | RF |  |

#### Set Up A Test Account

Setting up a Test account is a requirement prior to starting a Catalogue or Integration project.

Your Test account should be configured to match your Production account. This will ensure the testing results are consistent with what will result in Production.

Ariba Network -

Enterprise Account TEST MODE

|                      | 1. To set up your Test Account, login to your Ariba Network Production Account.                                                                                                    |
|----------------------|----------------------------------------------------------------------------------------------------|
| Ø                    | 2. Click the Account Settings in the top right corner and select Switch to Test ID. Note: The Switch To Test Account button is only available to the account Administrator or to authorized users.                  |
|                      | 3. Click OK when the Ariba Network displays a warning indicating "You are about to switch to Test Mode". You will be transferred to your test account.                                                              |
| My Account           | Note: the first time you enter your test account you need to create a Username and Password.                                                                                                    |
| Link User IDs        | Ariba Network always displays which mode you are logged into (Production or Test). Your Test account ID has the suffix "-T" appended to your Ariba Network ID (ANID). Test account transactions are free of charge. |
| Contact Administrato |                                                                                                    |
| Switch To Test ID    | anging Account Mode                                                                                                    |
| 1<br>1<br>1          | When you switch, Aritsa Network logs you off of your Production Mode.<br>To stay in Production Mode and save changes, click Cancet.                                                                                 |

CA.

| ?                     | BJ                                                                      |
|-----------------------|-------------------------------------------------------------------------|
| Ben Jones             |                                                                         |
|                       | Account Information                                                     |
| Link User IDs         | Username:* username@company.com (i)<br>Change Password                  |
| Contact Administrator | Email Address: * emailaddress@company.com                               |
|                       | First Name:* Ben                                                        |
|                       | Middle Name:                                                            |
|                       | Last Name:* Jones                                                       |
|                       | Personal Information Change Log       Business Role:     Business Owner |
|                       | Preferences                                                             |
|                       | Preferred Language: English V                                           |
|                       | Preferred Timezone:* Etc/GMT0 v                                         |
|                       | Default Currency:* Euro Select Currency                                 |

#### **Account Settings**

1. Click on your initials on the top right corner to access the User Account Navigator.

It enables you to:

- Quickly access your personal user account information and settings
- Link your multiple user accounts
- Switch to your test account

Click on *My Account* to view or update your user settings.

#### **Review your Relationship – Current and Potential**

1. Click *Customer Relationships* from the Company Settings dropdown menu.

2. Set up your preferences for new relationship requests (automatic acceptance or manual review). If set on Manual, pending requests will appear under Pending.

Clicking on the name of a customer will display all rules and permissions enabled within the relationship.

You can access the **Supplier Information Portal** of each customer by clicking on the hyperlink. This portal gives you documentation and instructions that are specific to each customer project.

|                                                                                                    | Customer Relationships Users Not                   | tifications | Application Subscriptions       | Account Registration AP | 1 management |                                |              |         |
|----------------------------------------------------------------------------------------------------|----------------------------------------------------|-------------|---------------------------------|-------------------------|--------------|--------------------------------|--------------|---------|
|                                                                                                    | Current Relationships Potential Rela               | ationships  |                                 |                         |              |                                |              |         |
|                                                                                                    | I prefer to receive relationship requests as follo | ws:         |                                 |                         |              |                                |              |         |
|                                                                                                    | Automatically accept all relationship requ Update  | uests 🔘     | Manually review all relationshi | ip requests             |              |                                |              |         |
|                                                                                                    | Current (3) Pending (0) Rejected                   | d (1)       |                                 |                         |              |                                |              |         |
|                                                                                                    | Current Customers                                  |             |                                 |                         | -            |                                |              |         |
|                                                                                                    | Current Customers                                  |             |                                 |                         | 1            | Supplier Information Portal    | Routing Type | Actions |
|                                                                                                    | Filter                                             |             |                                 |                         |              |                                | Default      | Action  |
|                                                                                                    | Enter customer name or Network ID                  |             | +                               |                         |              | IZ                             | Default      | Action  |
|                                                                                                    | Apply Reset                                        |             |                                 |                         |              | LC                             | Default      | Action  |
| der Confernation and Ship Notice Rules<br>ow suppliers to confirm an order multiple times. ①                                                                         |                                                    |             |                                 |                         |              |                                |              |         |
| ow suppliers to send order confirmations for material orders. ()                                                                                                    | Customer                                           |             | Network ID                      | Relationship Type       | Approved Da  | te Supplier Information Portal |              |         |
| Allow sugglies to reject quantities for material orders at the line-item level in order confirma<br>on suppliers to send order confirmations for service orders. (2) | XYZ                                                |             | AN01009994047-T                 | Trading                 | 5 Mar 2020   |                                |              |         |
| low suppliers to send order confirmations for service orders at the line-item level, (i)                                                                             | Ben's Company - TEST                               |             | AN01014461904-T                 | Trading                 | 16 May 2014  | C <sup>2</sup>                 | _            |         |
| ov suppliers to edit componentis in order confirmations.                                                                                                    |                                                    | No          |                                 |                         |              |                                |              |         |
| quive suggliars to fully confirm line items before fulfillment. (j)                                                                                                  |                                                    | No          |                                 |                         |              |                                |              |         |
| quire suppliers to create an order confirmation before creating a ship notice. (j)                                                                                   |                                                    | No          |                                 |                         |              |                                |              |         |
| aw suppliers to send ship notices to this account.                                                                                                    |                                                    | Tes         |                                 |                         |              |                                |              |         |
|                                                                                                    |                                                    |             |                                 |                         |              |                                |              |         |

### Create Roles and Users (Administrator Only)

#### Administrator

- There can only be one administrator per account
- Automatically linked to the username and login entered during registration
- Responsible for account
- setup/configuration and management
- Primary point of contact for users with questions or problems
- Creates users and assigns
- roles/permissions
- Up to 250 user accounts can exist per ANID
- Can have different roles/permissions, which correspond to the user's actual job responsibilities
- Can access all or only specific customers assigned by Administrator

Ariba Account Administration

| Create                      | Role                                                |                                                                                                    | Save                 | Cano                                                                                                    |
|-----------------------------|-----------------------------------------------------|----------------------------------------------------------------------------------------------------|----------------------|----------------------------------------------------------------------------------------------------|
| <ul> <li>Indicat</li> </ul> | es a required field                                 |                                                                                                    |                      |                                                                                                    |
| New R                       | ole Information                                     |                                                                                                    |                      |                                                                                                    |
|                             | Name:*                                              | Sales Opportunities                                                                                                    |                      |                                                                                                    |
|                             | Description:                                        | Altows to answer sourcing events and Ariba Contract<br>Management.                                                                             |                      |                                                                                                    |
|                             | Permission                                          | Description                                                                                                    |                      |                                                                                                    |
|                             | cXML Configuration                                  | Configure account for cOVR, transactions                                                                                                    |                      |                                                                                                    |
|                             | Company Information                                 | Review and update company profile information                                                                                                  | New User Information |                                                                                                    |
|                             | Transaction<br>Configuration                        | Configure account for electronic transactions                                                                                                  |                      |                                                                                                    |
|                             | ID Registration Access                              | Register unique identifiers, like email domains                                                                                                |                      | Username:*                                                                                                    |
|                             | Create and manage<br>postings on Ariba<br>Discovery | Create postings on Ariba Discovery                                                                                                    |                      | Email Address: *                                                                                                    |
| $\checkmark$                | Respond to postings on<br>Ariba Discovery           | Respond to postings on Ariba Discovery                                                                                                    |                      | First Name: *                                                                                                    |
|                             | Premium Membership<br>and Services<br>Management    | Manage your premium service subscriptions                                                                                                    |                      | Last Name:*                                                                                                    |
| 1                           | Access Proposals and<br>Contracts                   | View your organization's Ariba Sourcing events and Ariba Contract Mar<br>Contracts properties. Individual users must be approved by Ariba Sour | 947<br>15 b          | Do not allow the user to resend invoices to the buyer's account       Limited access       Country       Area       Number       USA 1 |
|                             |                                                     |                                                                                                    | Role Assignment      |                                                                                                    |
|                             |                                                     |                                                                                                    |                      |                                                                                                    |
|                             |                                                     |                                                                                                    | Name                 | Description                                                                                                    |
|                             |                                                     |                                                                                                    | Invoicing role       |                                                                                                    |
|                             |                                                     |                                                                                                    | PO view              |                                                                                                    |
|                             |                                                     |                                                                                                    | INVOICING 2          | invoicing only                                                                                                    |
|                             |                                                     |                                                                                                    | Customer Assignment  |                                                                                                    |
|                             |                                                     |                                                                                                    |                      | Assign to Customer:  All Customers Select Customers                                                                                    |

#### Manage Multiple Accounts – Account Hierarchy

•An Account Hierarchy is a linkage between individual accounts for account management purposes.

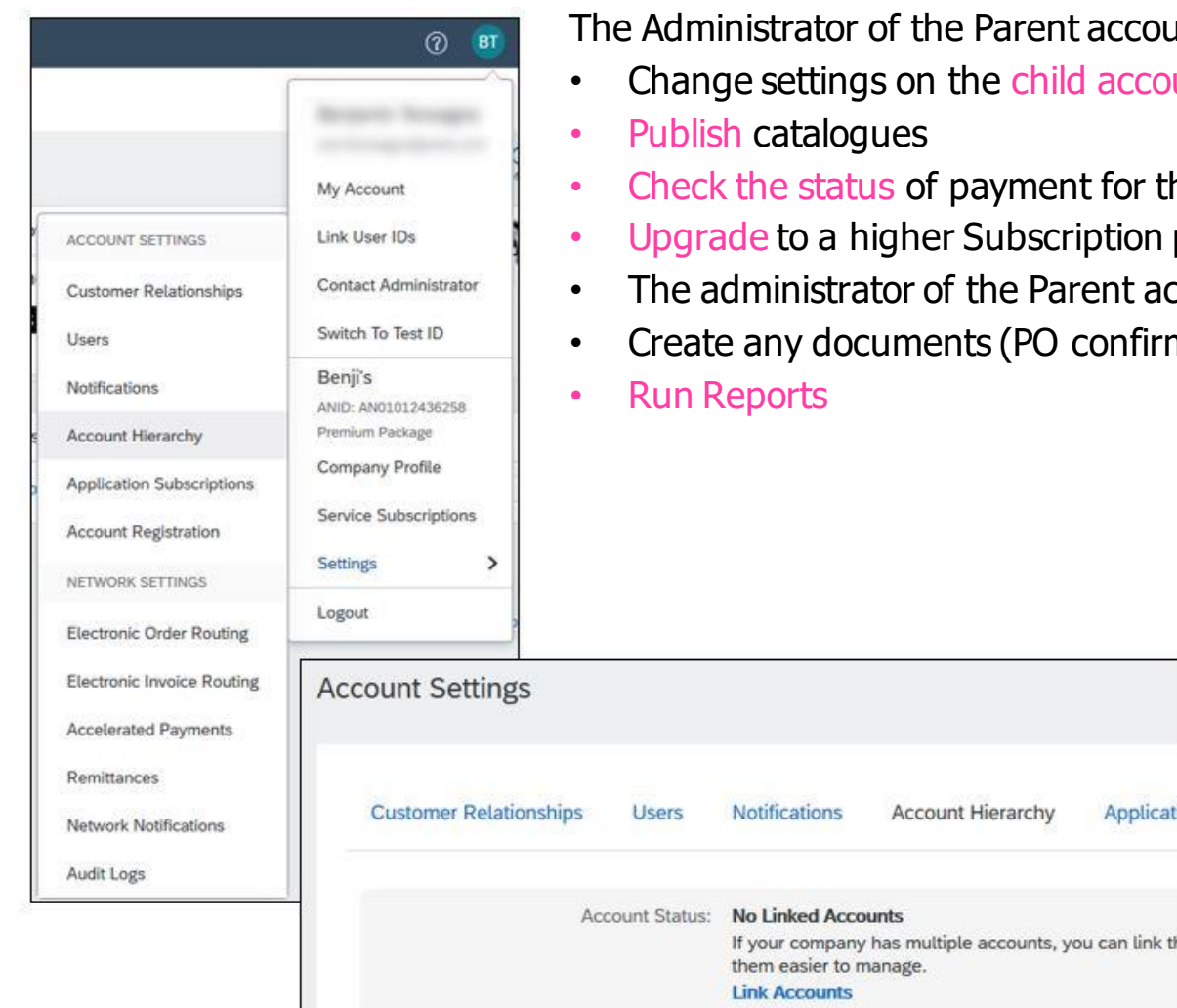

The Administrator of the Parent account can log into the child account and take the following actions:

- Change settings on the child account and complete the company profile
- Check the status of payment for the Ariba invoice and pay the invoice
- Upgrade to a higher Subscription package
  - The administrator of the Parent account cannot take following actions: View buyers on the Child account
- Create any documents (PO confirmations, Ship Notices, Invoices)

Applicati

#### Setting up an Account Hierarchy:

1. From the Company Settings menu, click *Account Hierarchy*.

2. To add child accounts click on *Link Accounts*.

3. Ariba Network will detect if there is an existing account with corresponding information.

4. On the next page either log in as an Administrator or send a request through an online form as a Not Administrator.

5. Once the request is confirmed by a child account Administrator, the name of the linked account is displayed on the Account Hierarchy page.

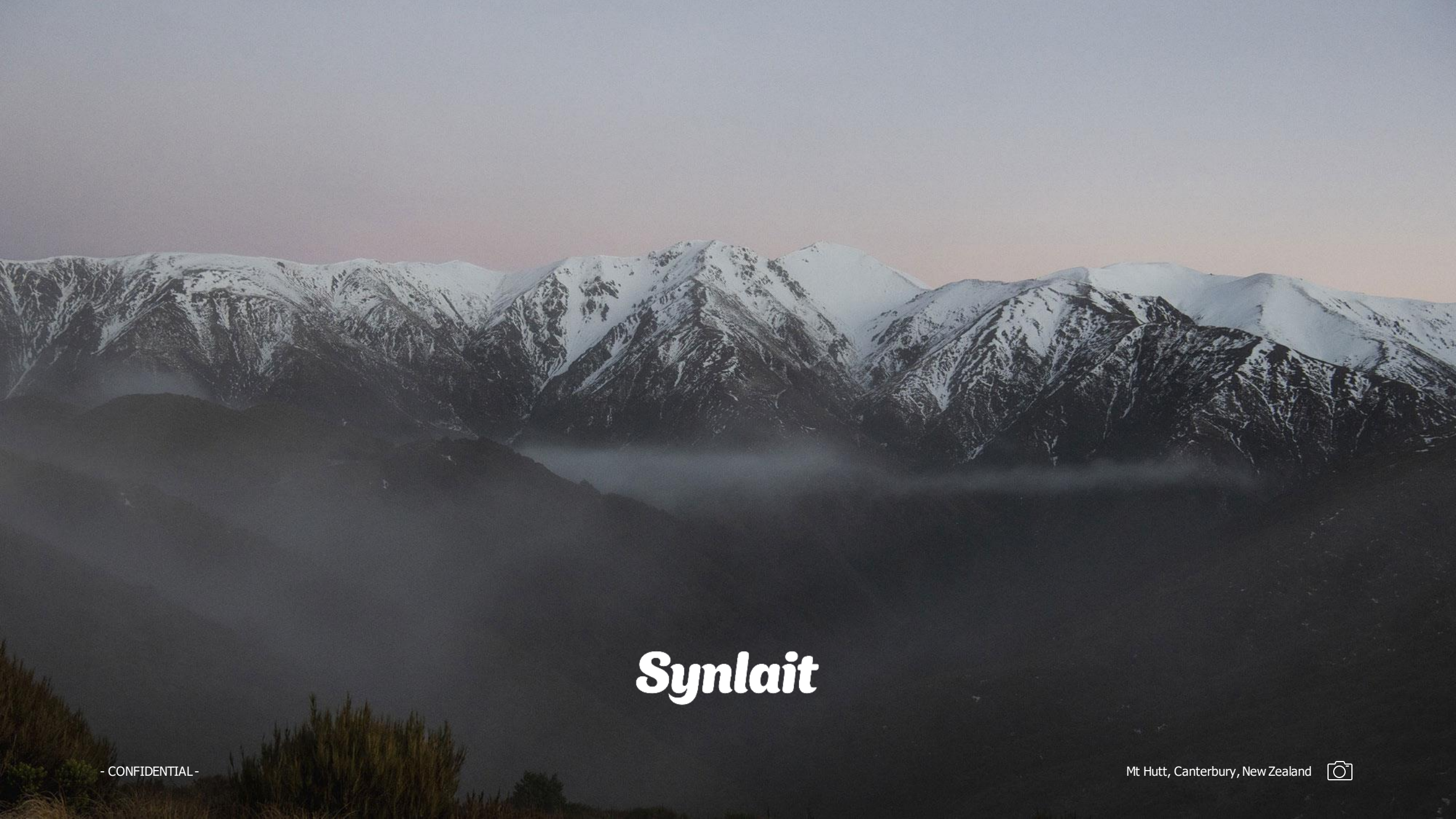